# Instructions For Use

# Biomek 4000

**RNAdvance Blood Application** 

Total RNA Isolation from PAXgene Preserved Blood

B39494AA October 2013

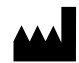

Beckman Coulter, Inc. 250 S. Kraemer Blvd. Brea, CA 92821 U.S.A.

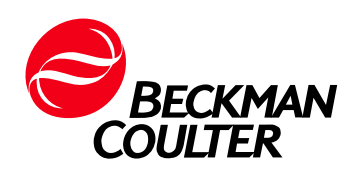

#### **Biomek 4000 RNAdvance Blood Application Instructions for Use** PN B39494AA (October 2013)

© 2013 Beckman Coulter, Inc.

All rights reserved

The Beckman Coulter stylized logo, Biomek, SPRI are trademarks of Beckman Coulter, Inc. and are registered in the USPTO.

All other trademarks, service marks, products, or services are trademarks or registered trademarks of their respective holders.

Find us on the World Wide Web at: www.beckmancoulter.com

Made in USA

# **Revision History**

This document applies to the latest software listed and higher versions. When a subsequent software version changes the information in this document, a new issue will be released.

**AA**/**Initial Issue, October 2013** Biomek Software version 4.1 or higher **Revision History** 

# Safety Notice

Read all product manuals and consult with Beckman Coulter-trained personnel before attempting to operate instrument. Do not attempt to perform any procedure before carefully reading all instructions. Always follow product labeling and manufacturer's recommendations. If in doubt as to how to proceed in any situation, contact your Beckman Coulter Representative.

# Alerts for Warning, Caution, Important, and Note

#### 

WARNING indicates a potentially hazardous situation which, if not avoided, could result in death or serious injury.

### <u> 🕂</u> CAUTION

CAUTION indicates a potentially hazardous situation, which, if not avoided, may result in minor or moderate injury. It may also be used to alert against unsafe practices.

- **IMPORTANT** IMPORTANT is used for comments that add value to the step or procedure being performed. Following the advice in the Important adds benefit to the performance of a piece of equipment or to a process.
- **NOTE** NOTE is used to call attention to notable information that should be followed during installation, use, or servicing of this equipment.

Safety Notice Alerts for Warning, Caution, Important, and Note

# Contents

Revision History, iii

Safety Notice, v

Introduction, xi

### CHAPTER 1: Instrument Requirements, 1-1

Instrument Requirements, 1-1 Deck Configuration, 1-1

System Configuration Settings, 1-3 Customer Default Settings, 1-3 To adjust user defaults and settings, 1-3

#### CHAPTER 2: Method Operation, 2-1

Installation, 2-1

Operating the RNAdvance Blood Method, 2-1 Starting the RNAdvance Blood Method and Establishing Default Protocol Settings, 2-1 To open and start the method, 2-1 Configuring the RNAdvance Blood Method, 2-5 Quick Start Tab, 2-6 To complete the Quick Start Tab Run Settings, 2-7 Columns Tab, 2-9 To complete the Columns Tab, 2-10 Procedure Tab, 2-11 To complete the Procedures Tab, 2-14 Running the RNAdvance Blood Method, 2-15 To run the RNAdvance Blood Method, 2-15 Recovering from an Interrupted Method, 2-17 Recovery Tab, 2-18 To Recover the RNAdvance Blood Method, 2-19

Abbreviations

Glossary

Index

Beckman Coulter, Inc. Customer End User License Agreement

# Illustrations

| 1.1  | Recommended Deck Layout, 1-1                       |
|------|----------------------------------------------------|
| 1.2  | Configure Method Outline, 1-3                      |
| 1.3  | RNAdvance Blood Customer Default Values, 1-4       |
| 2.1  | Method Outline, 2-2                                |
| 2.2  | User Defaults and Settings, Top portion shown, 2-3 |
| 2.3  | Default GUI Values, Bottom portion shown, 2-4      |
| 2.4  | Quick Start Tab, 2-6                               |
| 2.5  | Labware Selector, 2-8                              |
| 2.6  | Columns Tab showing Sample Plate Selection, 2-9    |
| 2.7  | Procedure Tab, Top portion shown, 2-11             |
| 2.8  | Lock/Unlock Password, 2-14                         |
| 2.9  | Instrument Setup, 2-15                             |
| 2.10 | Editing or Expiring the Timer, 2-17                |
| 2.11 | Recovery Tab, 2-18                                 |
|      |                                                    |

# Tables

| 1.1 Requirements for RNAdvance Blood Method, 1-1 | L |
|--------------------------------------------------|---|
|--------------------------------------------------|---|

- 1.2 RNAdvance Blood Customer Default Value Descriptions, 1-5
- 2.1 Describing the RNAdvance Blood Primary Screen, 2-7
- 2.2 Describing the Columns Screen, 2-10
- 2.3 Describing the Procedures Screen, 2-12
- 2.4 Procedure Default, Minimum and Maximum Values, 2-12
- 2.5 Reagent and Deck Setup Guide, 2-16
- 2.6 Describing Recovery Tab, 2-19

# Introduction

# **Intended Use**

The product is not intended or validated for use in the diagnosis of disease or other conditions.

# **Overview**

This introductory section contains the following topics:

- How to Use This Manual
- About This Manual

# How to Use This Manual

Use this manual to configure, test and operate the RNAdvance Blood method. It contains information on:

- Instrument Requirements
- System Configuration Settings
- Method Operation

## **About This Manual**

**NOTE** Screens in this manual may differ slightly from the screens in your RNAdvance Blood method. The information in this *Instructions for Use* manual is organized as follows:

#### **Chapter 1, Instrument Requirements**

Contains deck configuration and general settings for operating the RNAdvance Blood method.

#### **Chapter 2, Method Operation**

Contains the settings and procedures for operating the RNAdvance Blood method. The manual also includes a List of Abbreviations, a Glossary, and an Index.

# Conventions

- Selections that appear on a screen are in **bold face**.
- Information that is to be typed (entered) is in **bold face and italics** font.
- The software path to a specific function or screen appears with the greater than ( > ) symbol between succeeding screen options, like this: Select **Control Panel > Network and Sharing**.
- Links to information in another part of the document for additional information are in blue. To access the linked information, select the blue text.

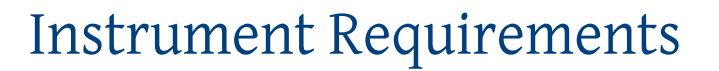

# **Instrument Requirements**

Biomek 4000 with software version 4.1 or higher. Contact your Beckman Coulter Representative for the Method CD for your platform, call 1-800-369-0333, or email *reagentsupport@beckman.com* if your sales contact information is unknown.

## **Deck Configuration**

See Figure 1.1 for the recommended deck layout.

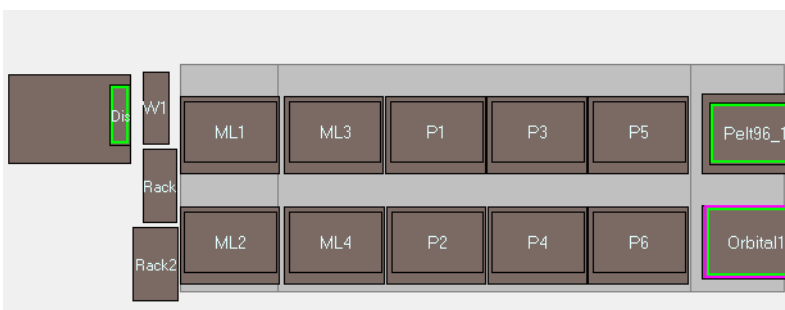

Figure 1.1 Recommended Deck Layout

Table 1.1 Requirements for RNAdvance Blood Method

| Туре  | Qty | Description                   | Part number |
|-------|-----|-------------------------------|-------------|
| Tools | 1   | Gripper Tool                  | 987371      |
|       | 1   | MP200 Eight-Tip Pipette Tool  | 986146      |
|       | 1   | MP1000 Eight-Tip Pipette Tool | A91112      |

| Туре                                                              | Qty | Description                                           | Part number |  |
|-------------------------------------------------------------------|-----|-------------------------------------------------------|-------------|--|
| ALPs                                                              | 1   | Liquid Waste ALP                                      | B21398      |  |
|                                                                   | 1   | Disposal ALP                                          | 609751      |  |
|                                                                   | 5   | Labware Holder                                        | 609120      |  |
|                                                                   | 4   | Tip Rack Holder                                       | 391910      |  |
|                                                                   | 1   | Static Peltier Device                                 | A93938      |  |
|                                                                   | 1   | Orbital Shaker                                        | 379448      |  |
|                                                                   | 1   | Peltier Adaptor Plate (96 well round bottom)          | A49568      |  |
|                                                                   | 1   | Off Deck Tool Rack Kit (left)                         | B21395      |  |
| Magnet Plate                                                      | 1   | Super Magnet Plate                                    | A32782      |  |
| Reservoirs   2   Reservoir Frame                                  |     | 372795                                                |             |  |
| 2Half Reservoir33Quarter Reservoir3                               |     | 372786                                                |             |  |
|                                                                   |     | 372790                                                |             |  |
|                                                                   | 1   | IMReservoir96 (Fisher Scientific)                     | 50-995-860  |  |
|                                                                   | 1   | Quarter Reservoir (divided by length)                 | 372788      |  |
| Consumables3Biomek Span-8 P1000 Tips, Pre-Sterile<br>with Barrier |     | Biomek Span-8 P1000 Tips, Pre-Sterile<br>with Barrier | B01124      |  |
|                                                                   | 1   | Biomek AP96 P250 Tips, Pre-Sterile with<br>Barrier    | 717253      |  |
|                                                                   | 1   | 96 Well PCR Plate <sup>a</sup>                        | AB-2800     |  |
|                                                                   | 1   | RK Riplate Deepwell Plate (Worldwide<br>Medical)      | 99181000    |  |

 Table 1.1 Requirements for RNAdvance Blood Method

a. ABGene 2800 or equivalent.

1

# **System Configuration Settings**

## **Customer Default Settings**

The system configuration settings section contains additional selections. Adjust the following fields as needed.

#### To adjust user defaults and settings

- **1** Open the Biomek Software.
- **2** Open the RNAdvance Blood method by clicking **File > Open**. The method opens and the method outline displays. See Figure 1.2.

Figure 1.2 Configure Method Outline

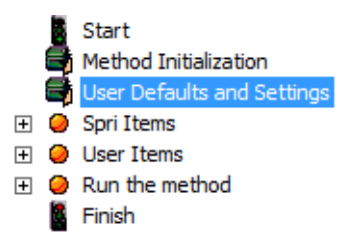

**3** From the method outline click **User Defaults and Settings**. See Figure 1.2. The screen in Figure 1.3 displays.

#### Figure 1.3 RNAdvance Blood Customer Default Values

| Prep Plate Information                                                                         |                  |                        |                                       |                                   |   |
|------------------------------------------------------------------------------------------------|------------------|------------------------|---------------------------------------|-----------------------------------|---|
| Blood volume                                                                                   | 400              | μL                     | (200-500)                             | (default: 400)                    | ſ |
| <b>Processing Information</b>                                                                  |                  |                        |                                       |                                   |   |
| Lysis                                                                                          |                  |                        |                                       |                                   |   |
| Lysis volume                                                                                   | 300              | μL                     | <mark>(100-500)</mark>                | (default: 300)                    |   |
| Proteinase K Solution volume                                                                   | 40               | μL                     | (20-100)                              | (default: 40)                     |   |
| Lysis Shake speed                                                                              | 1200             | RPM                    | (1000-1200)                           | (default: 1200)                   |   |
| Lysis Shake time                                                                               | 3                | min                    | <mark>(1-60)</mark>                   | (default: 3)                      |   |
| Lysis Sample Temperature                                                                       | 55               | °C                     | (20-100)                              | (default: 55)                     |   |
| Lysis Incubation time                                                                          | 25               | min                    | <b>(1-60)</b>                         | (default: 25)                     |   |
| ·····                                                                                          |                  |                        |                                       |                                   |   |
|                                                                                                |                  |                        |                                       |                                   |   |
|                                                                                                |                  |                        |                                       |                                   |   |
| Elution                                                                                        | 1                | min                    |                                       | ac 1)                             |   |
| Flution Settle time                                                                            | 2                | min                    | (1-5)                                 | (default: 2)                      |   |
| Transfer • Yes O No                                                                            | 1-               |                        | (10)                                  | (doldali. 2)                      |   |
| Eluent Transfer volume                                                                         | 35               | μL                     | (20-100)                              | (default: 35)                     |   |
| - Reset to Default Values                                                                      | ,                |                        |                                       |                                   |   |
|                                                                                                |                  |                        |                                       |                                   |   |
|                                                                                                |                  |                        |                                       |                                   |   |
| LIN                                                                                            | IS Settings      |                        |                                       |                                   |   |
| -LIMS Path: C:\                                                                                |                  |                        |                                       |                                   | - |
|                                                                                                |                  |                        |                                       |                                   |   |
|                                                                                                |                  |                        |                                       |                                   |   |
| Pal                                                                                            | tier Offsets     |                        |                                       |                                   |   |
|                                                                                                |                  |                        |                                       | _                                 |   |
| — Lysis Peltier temperature offset                                                             |                  |                        | 40                                    | °C                                |   |
| — DNase Peltier temperature offset                                                             |                  |                        | 13                                    | °C                                |   |
|                                                                                                |                  |                        |                                       |                                   |   |
| The Reset to Default Values button does not<br>determined during installation and are meant to | ensure your sa   | r tempera<br>amples re | ature offsets. The<br>each the desire | iese offsets are<br>d temperature |   |
| during method execution. The actual Peltier ter                                                | nperature will b | e equal t              | o the sum of th                       | e sample                          |   |
| temperature plus die reduci temperature of                                                     |                  |                        |                                       |                                   |   |

1

| Screen Element                 | Purpose                                                                                                    | Do this                                                                                                    |
|--------------------------------|----------------------------------------------------------------------------------------------------|----------------------------------------------------------------------------------------------------|
| A Default<br>Protocol Settings | These values can be adjusted for customer<br>specified processes. These values will feed<br>into the application interface as the default<br>values.                                          | Change values as needed based on your specific protocol.                                                   |
| B Reset to<br>Default Values   | Resets all values (except the Peltier Offset values), back to the factory default values.                                                                                                    | Click the button to revert all values to the default values.                                               |
| C LIMS Folder                  | File location to save Laboratory Information<br>Management System (LIMS) data.                                                                                                    | Enter the file path where you would like application data saved. For example: <i>c:\Program Files\LIMS</i> |
| D Peltier Offsets              | During installation the Peltier Offset<br>temperature values are determined based<br>on the particular Peltier installed. Only<br>change these values when recommended<br>by Beckman Coulter. | Do not change.                                                                                             |

Table 1.2 RNAdvance Blood Customer Default Value Descriptions

**NOTE** It is recommended that you save the new version of the method under a different name to preserve the original. This allows you to go back to the original as a starting point if needed.

**IMPORTANT** Changing default protocol settings may cause invalid method results. Beckman Coulter's warranty applies only for unchanged Customer Default Protocol Settings.

To restore the Beckman Coulter Agencourt Default settings, click the Reset to Default Values Button.

- **IMPORTANT** The Reset to Default Values button does not reset the Peltier temperature offsets. These offsets are determined during installation and are meant to ensure your samples reach the desired temperature during method execution. The actual Peltier temperature is equal to the sum of the set temperature, plus the offset temperature. The formula would be as follows:
  - Sample Temp + Peltier Temp Offset = Actual Peltier Temp
  - For example, to determine the actual temperature of the Peltier for Lysis:

If the Lysis Temperature is set to 55°C, and the Lysis Peltier Temperature Offset is set to 40°C, the actual temperature of the Peltier would be:

55°C + 40°C = **95**°**C** 

# Installation

Your Beckman Coulter Field Applications Scientist performs all Biomek and RNAdvance Blood Application installation and setup services. For service, see your Beckman Coulter Representative.

# **Operating the RNAdvance Blood Method**

**NOTE** For more information about Agencourt RNAdvance Blood and the Agencourt RNAdvance Blood protocol, see www.beckmancoulter.com. The automated method has been optimized for automation and may differ from the manual protocol.

# Starting the RNAdvance Blood Method and Establishing Default Protocol Settings

The RNAdvance Blood Method is shipped with a set of standard protocol values. But these values may need to be modified for your laboratory. These values populate the RNAdvance Blood method application.

#### To open and start the method

- **1** Open the Biomek software.
- **2** Open the RNAdvance Blood Project by clicking **Project** > **Open Project**.

- **3** Open the RNAdvance Blood method by clicking **File > Open**. Select **RNAdvanceMethod**.
  - **NOTE** Your method structure may look larger and may not have + and icons to expand and collapse the structure. To change the appearance of the method structure, click **Options** > **Preferences** and then click **View** in the menu bar on the left. Use this option to change the appearance of the method structure.

Figure 2.1 Method Outline

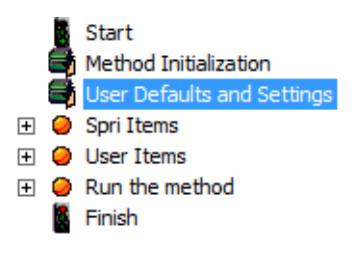

**4** From the method outline, click **User Defaults and Settings**. See Figure 2.1. The User Defaults and Settings screen displays.

NOTE You can skip steps 4 and 5 if already configured previously.

| Figure 2.2 User Defaults and Settings, Top portion shown |  |
|----------------------------------------------------------|--|
|----------------------------------------------------------|--|

| Customo                      |             | aluaa   |             |                 | 1 |
|------------------------------|-------------|---------|-------------|-----------------|---|
| Pren Plate Information       | r Delault v | alues   |             |                 |   |
| Blood volume                 | 400         | ul      | (200-500)   | (default: 400)  | ľ |
| Processing Information       | 1           |         | (/          | ()              |   |
| Lyeie                        |             |         |             |                 |   |
| Lysis volume                 | 300         | ul      | (100-500)   | (default: 300)  |   |
| Proteinase K Solution volume | 40          | ul.     | (20-100)    | (default: 40)   |   |
| Lysis Shako spood            | 1200        |         | (1000 1200) | (default: 1200) |   |
| Lysis Shake speed            | 2           | min     | (1000-1200) | (default: 2)    |   |
| Lysis Shake unle             |             | •       | (1-00)      | (default: 5)    | Ļ |
| Lysis Sample Temperature     | 05          | 6       | (20-100)    | (default: 55)   |   |
| Lysis incubation time        | 25          | min     | (1-60)      | (default: 25)   |   |
|                              | 440         |         | (000 500)   |                 |   |
| Bind 1 volume                | 410         | μL      | (200-500)   | (default: 410)  |   |
| Bind 1 Tipmixing             | 15          | time(s) | (1-20)      | (default: 15)   |   |
| Bind 1 Incubation time       | 5           | min     | (1-15)      | (default: 5)    |   |
| Bind 1 Settle time           | 10          | min     | (5-20)      | (default: 10)   |   |
| Wash                         |             |         |             |                 |   |
| Wash volume                  | 800         | μL      | (500-1000)  | (default: 800)  |   |
| Wash Shake1 speed            | 1300        | RPM     | (800-1300)  | (default: 1300) |   |
| Wash Shake1 time             | 4           | min     | (1-10)      | (default: 4)    |   |
| Wash Shake2 speed            | 1000        | RPM     | (800-1100)  | (default: 1000) |   |
| Wash Shake2 time             | 2           | min     | (1-10)      | (default: 2)    |   |
| Wash Settle time             | 8           | min     | (5-15)      | (default: 8)    |   |
| Ethanol_1                    |             |         |             |                 |   |
| •                            |             |         |             |                 | • |

| Ethan                                                     | nol 2 cycles                                                                                                    | 2                                       | time(s)                                | (1-3)                                                | (default: 2)                                        | *  |
|-----------------------------------------------------------|----------------------------------------------------------------------------------------------------|-----------------------------------------|----------------------------------------|------------------------------------------------------|-----------------------------------------------------|----|
| Ethan                                                     | nol 2 volume                                                                                                    | 750                                     | μL                                     | (500-1000)                                           | (default: 750)                                      |    |
| Ethan                                                     | nol 2 Settle time                                                                                                    | 4                                       | min                                    | (1-5)                                                | (default: 4)                                        |    |
| Ethan                                                     | ol 2 Shake speed                                                                                                    | 800                                     | RPM                                    | (800-1200)                                           | (default: 800)                                      |    |
| Ethan                                                     | nol 2 Dry time                                                                                                    | 5                                       | min                                    | (0-10)                                               | (default: 5)                                        |    |
| Elution                                                   |                                                                                                    |                                         |                                        |                                                      |                                                     |    |
| Elutio                                                    | n volume                                                                                                    | 40                                      | μL                                     | (20-100)                                             | (default: 40)                                       |    |
| Elutio                                                    | n Shake speed                                                                                                    | 1000                                    | RPM                                    | (800-1200)                                           | (default: 1000)                                     |    |
| Elutio                                                    | n Shake time                                                                                                    | 2                                       | min                                    | (1-15)                                               | (default: 2)                                        |    |
| Elutio                                                    | on Incubation time                                                                                                    | 1                                       | min                                    | (0-5)                                                | (default: 1)                                        |    |
| Elutio                                                    | on Settle time                                                                                                    | 2                                       | min                                    | (1-5)                                                | (default: 2)                                        |    |
| Transfe                                                   | r 🖲 Yes 🗠 No                                                                                                    |                                         |                                        |                                                      |                                                     |    |
| Eluen                                                     | t Transfer volume                                                                                                    | 35                                      | μL                                     | (20-100)                                             | (default: 35)                                       |    |
| Res                                                       | set to Default Values                                                                                                    |                                         |                                        |                                                      |                                                     |    |
| LIMS Pa                                                   | LIMS S                                                                                                    | ettings                                 |                                        |                                                      |                                                     | _  |
|                                                           | ,                                                                                                    |                                         |                                        |                                                      |                                                     |    |
|                                                           |                                                                                                    |                                         |                                        |                                                      |                                                     |    |
|                                                           |                                                                                                    |                                         |                                        |                                                      |                                                     |    |
|                                                           | Peltier                                                                                                    | Offsets                                 |                                        |                                                      |                                                     |    |
| Lysis                                                     | Peltier temperature offset                                                                                                    |                                         |                                        | 40                                                   | °C                                                  | Ξ  |
| DNas                                                      | e Peltier temperature offset                                                                                                    |                                         |                                        | 13                                                   | °C                                                  |    |
|                                                           |                                                                                                    |                                         |                                        |                                                      |                                                     |    |
| The <b>Reset</b><br>determined<br>during met<br>temperatu | to Default Values button does not reset<br>d during installation and are meant to ensu<br>hod execution. The actual Peltier temperal<br>ure plus the Peltier temperature offset. | the Peltie<br>re your sa<br>ture will b | r temperat<br>amples rea<br>e equal to | ure offsets. Th<br>ich the desired<br>the sum of the | ese offsets are<br>I temperature<br>e <b>sample</b> |    |
| •                                                         | m                                                                                                    |                                         |                                        |                                                      |                                                     | F. |
|                                                           |                                                                                                    |                                         |                                        |                                                      |                                                     |    |

#### Figure 2.3 Default GUI Values, Bottom portion shown

- **5** Change or ensure that each variable is the correct default value. These values can be changed at run time. For details on this screen see Table 1.2.
- **IMPORTANT** Changing default protocol settings may cause invalid method results. Beckman Coulter's warranty applies only for unchanged Customer Default Protocol Settings.

To restore default settings, click the **Reset to Default Values** Button.

**IMPORTANT** The Reset to Default Values button does not reset the Peltier temperature offsets. These offsets are determined during installation and are meant to ensure your samples reach the desired temperature during method execution. The actual Peltier temperature is equal to the sum of the set temperature, plus the offset temperature. The formula would be as follows:

Sample Temp + Peltier Temp Offset = Actual Peltier Temp

For example, to determine the actual temperature of the Peltier for Lysis:

If the Lysis Temperature is set to 55°C, and the Lysis Peltier Temperature Offset is set to 40°C, the actual temperature of the Peltier would be:

```
55°C + 40°C = 95°C
```

**6** From the Biomek software, click **Execution > Run • Run**.

#### **Configuring the RNAdvance Blood Method**

The graphical user interface appears and allows you to make some selections. To achieve optimal performance for different sample types, you may need to adjust some selections.

The RNAdvance Blood Method contains a graphical user interface to ensure proper processing of samples. This interface contains four tabs, three of which step you through the setup process until the method is ready to run.

The four tabs include:

- **Quick Start** Use this Tab to configure the sample and finals plates, and to track reagent lot numbers. See the Quick Start Tab on page 2-6.
- **Columns** Use this Tab to define the number and location of active columns on the sample plates. See the Columns Tab on page 2-9.
- **Procedure** Use this Tab to configure the protocols. See the Procedure Tab on page 2-11.

**Recovery** — Use this Tab only if you need to restart the method and recover it at the point it was interrupted. See the Recovery Tab on page 2-18.

## **Quick Start Tab**

Figure 2.4 Quick Start Tab

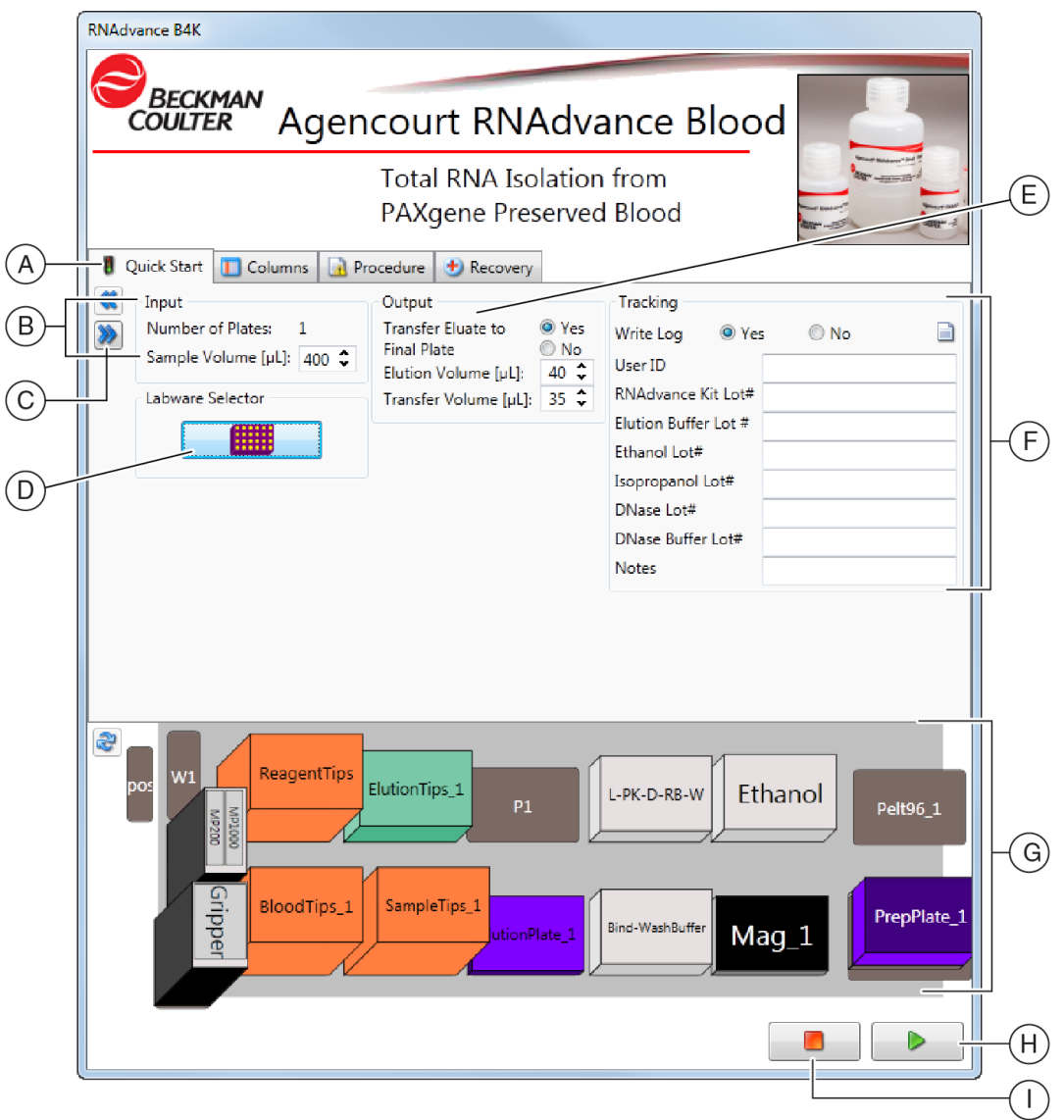

- A. Quick Start Tab
- B. Input Values
- G. Dec
- C. Forward Button
- **D.** Labware Selector
- E. Output Values

- F. Tracking
- G. Deck Display
- H. Run Button
- I. Abort Button

| Screen Element        | Purpose                                                                                   | Do this                                                                                                    | Notes                                                           |
|-----------------------|-------------------------------------------------------------------------------------------|----------------------------------------------------------------------------------------------------|-----------------------------------------------------------------|
| A Quick Start<br>Tab  | Allows you to define the<br>sample inputs, outputs<br>and whether to track the<br>method. | Complete all fields.                                                                                                    | N/A                                                             |
| B Input Values        | Allows you to define the sample volume of the run.                                        | Complete all fields.                                                                                                    | N/A                                                             |
| C Forward<br>Button   | Allows you to advance to the next screen.                                                 | Click the button to advance.                                                                                                    | Use this button or just click the next tab.                     |
| D Labware<br>Selector | Allows you to determine the define the elution plate.                                     | Select the desired elution plate type.                                                                                           |                                                                 |
| E Output Values       | Allows you to define the elution and transfer volumes.                                    | Select whether to transfer to a final<br>plate and then select the correct<br>elution and (if transferring) transfer<br>volumes. | Most laboratories choose to transfer the eluate to a new plate. |
| F Tracking            | Allows you to track<br>RNAdvance Blood<br>reagents automatically by<br>Lot numbers.       | To track RNAdvance Blood reagents<br>automatically, click Yes and record the<br>User ID and the applicable lot numbers.          | N/A                                                             |
| G Deck Display        | Displays the correct deck<br>setup based on your<br>inputs.                               | Check the Deck Display against the<br>Biomek 4000 Deck.                                                                          | N/A                                                             |
| H Run Button          | Allows you to start running the method.                                                   | Click the Run button.                                                                                                    | This Button appears on all four tabs.                           |
| I Abort Button        | Allows you to stop the method.                                                            | While the Application GUI is displayed, click this button to abort.                                                              | This Button appears on all four tabs.                           |

| Table 2.1 | Describing the | <b>RNAdvance Blood</b> | Primary Screen |
|-----------|----------------|------------------------|----------------|
|           |                |                        |                |

## To complete the Quick Start Tab Run Settings

- 1 On the Quick Start Tab select the sample volume in  $\mu L$ .
- $\label{eq:select_select} 2 \quad \text{Select whether to transfer the eluate to the final plate.}$

**NOTE** Most laboratories choose to transfer the eluate to a new plate.

**3** Click the Labware Selector. The Labware Selector screen displays. See Figure 2.5.

Figure 2.5 Labware Selector

| Labware Type Selector           |
|---------------------------------|
| Change Labware                  |
| ElutionLabware Plate            |
| ElutionLabware Plate Type       |
| Type: ABgene_2800_FullSkirt_GSL |
| OK Cancel                       |

- **4** Select the Elution Labware Plate Type used in your RNAdvance Method. Click **OK**.
- 5 If transferring, select the Elution and Transfer Volume in  $\mu$ L. The default volume that Beckman Coulter recommends is 40  $\mu$ L.
- **6** Select the Transfer Volume in  $\mu$ L. The default volume that Beckman Coulter recommends is 30  $\mu$ L.

**NOTE** Beckman Coulter recommends a transfer volume of at least 10µL less than the elution volume to avoid any bead carryover.

- 7 Select whether the application should write a log file. If **Yes**, follow the steps below. If **No**, skip to step 8.
  - a. Enter the User ID.
  - **b.** Enter the **RNAdvance Kit Lot** #.
  - **c.** Enter the **Elution Buffer Lot** #.
  - d. Enter the Ethanol Lot #
  - e. Enter the Isopropanol Lot #.
  - f. Enter the DNase Lot #.
  - **g.** Enter the **DNase Buffer Lot** #.
  - **h.** Enter **Notes** if needed.
  - **NOTE** If this feature is used, the RNAdvance Blood application will record a log file to the computer folder defined on the Configure Method screen. See Customer Default Settings on page 1-3 for information on how to access this screen.

8 Click the Columns Tab or the 찬 button. The Columns Tab Setup Screen is displayed.

#### **Columns Tab**

Figure 2.6 Columns Tab showing Sample Plate Selection

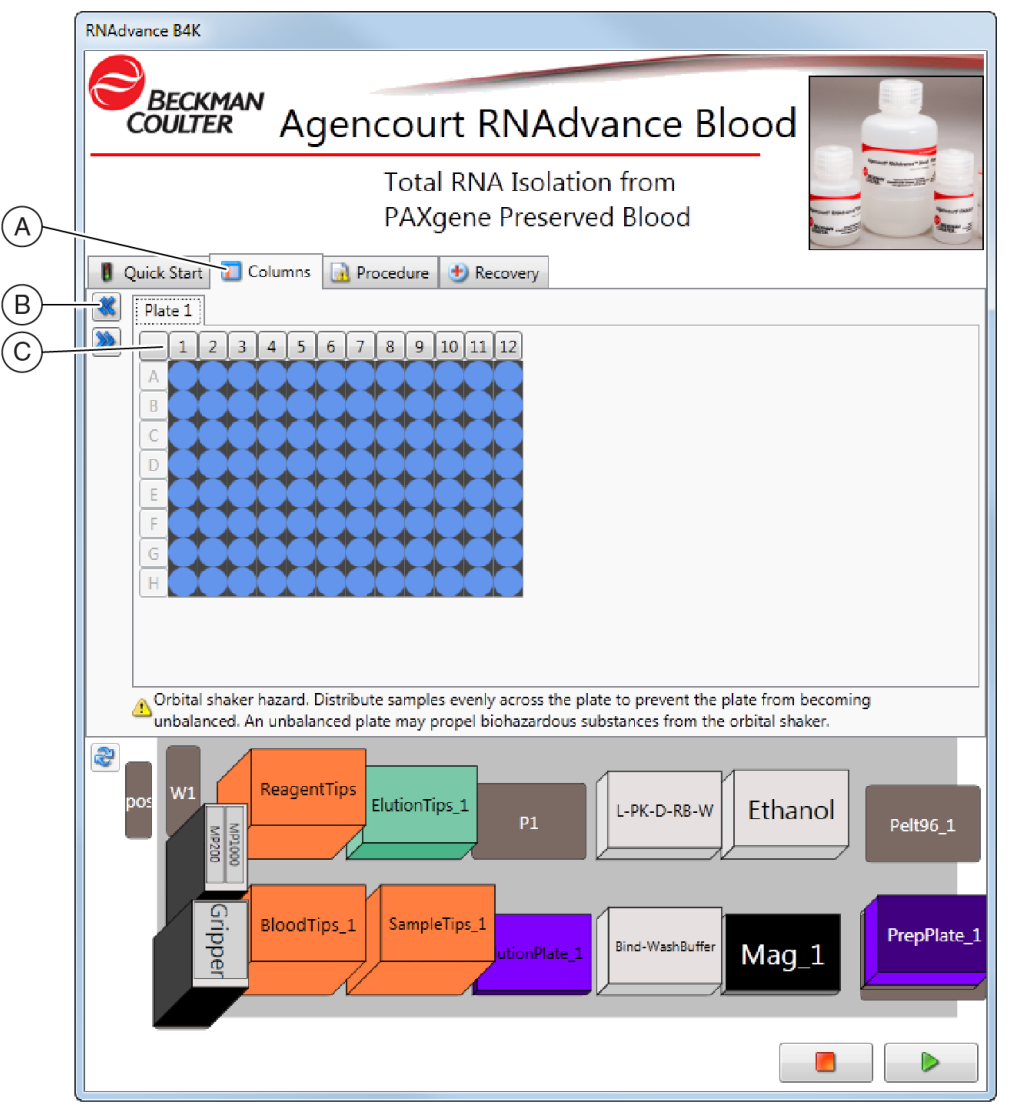

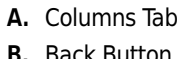

- C. 96-Well Plate Column
- B. Back Button

#### 🔨 WARNING

# Orbital shaker hazard. Distribute samples evenly across the plate to prevent the plate from becoming unbalanced. An unbalanced plate may propel hazardous substances from the orbital shaker. Refer to the *Biomek 4000 ALPs and Accessories Manual* for complete safety information.

Table 2.2 Describing the Columns Screen

| Screen Element  | Purpose                                                 | Do this                                                                                                    | Notes                                                                                                    |
|-----------------|---------------------------------------------------------|----------------------------------------------------------------------------------------------------|----------------------------------------------------------------------------------------------------|
| A Columns Tab   | Allows you to define active columns.                    | Select columns in any order. Rows cannot be selected.                                                            | Any combination of individual<br>columns can be made active,<br>but cells cannot be made<br>active as rows or as individual<br>wells. |
| B Back Button   | Allows you to return to the previous tab.               | Select this button to return to the Quick<br>Start Tab.                                                          | N/A                                                                                                    |
| C 96-Well Plate | Allows you to visualize and select columns more easily. | Click on the heading buttons above the<br>column to select and deselect columns<br>to be run on the Biomek 4000. | Figure 2.6 shows all columns selected. Your application may be different.                                                             |

#### To complete the Columns Tab

1 On the **Columns Tab**, select the active columns by clicking the appropriate 96-Well Plate Column Heading. To highlight all or none of the cells, click the top-left Well Plate Column Heading. This acts as a toggle.

**2** Click the **Procedure Tab** or the **D** button. The Procedure Tab Setup Screen displays.

#### **Procedure Tab**

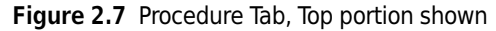

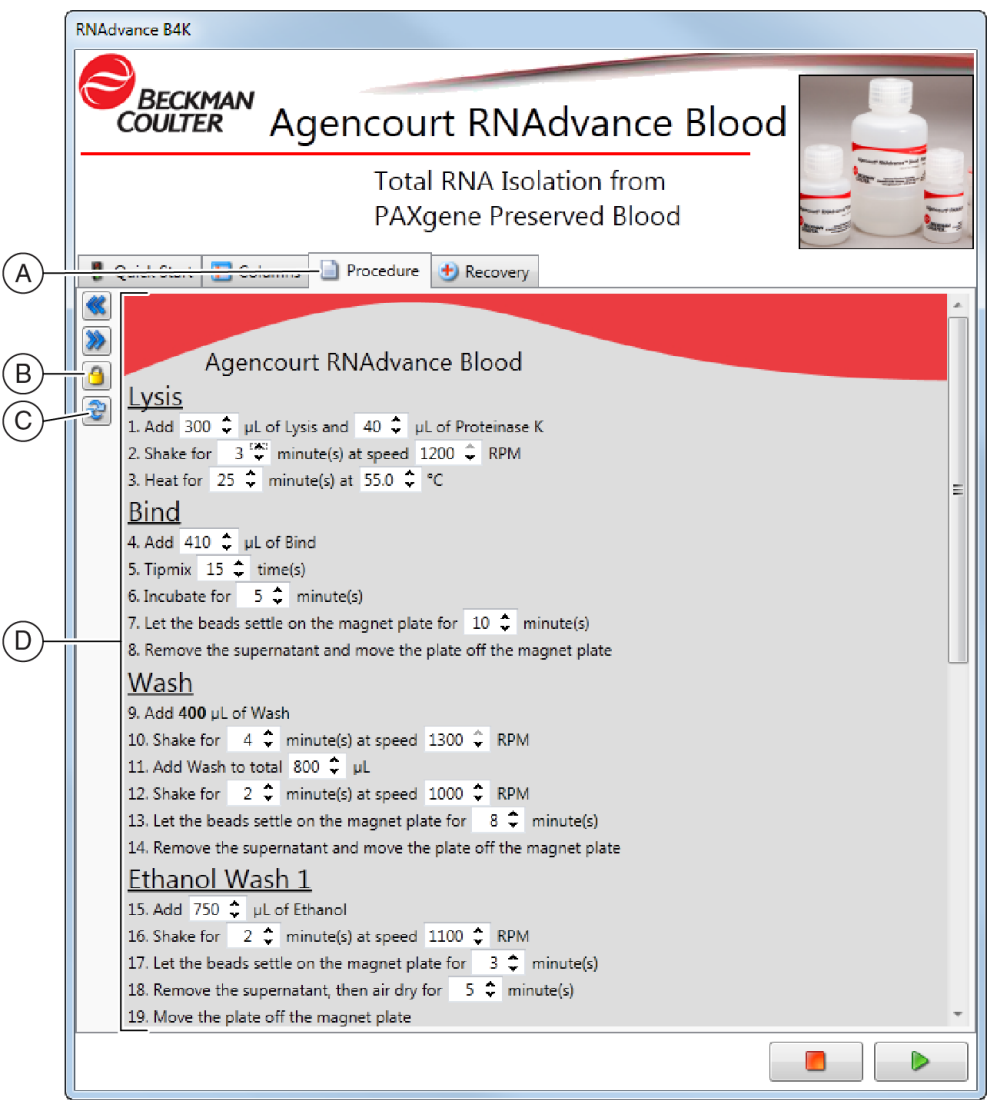

- A. Procedure Tab
- B. Lock/Unlock Button
- C. Reset Default Values
- D. Procedure Values

 Table 2.3 Describing the Procedures Screen

| Screen Element             | Purpose                                                                                                    | Do this                                                                              | Notes                                                                                                    |
|----------------------------|----------------------------------------------------------------------------------------------------|--------------------------------------------------------------------------------------|----------------------------------------------------------------------------------------------------|
| A Procedure Tab            | Allows you to define and<br>confirm all values in the<br>RNAdvance Blood method.                                                                 | Select all correct values. Changed values are highlighted in yellow.                 | The starting values are<br>determined by the User<br>Default and Settings step. See<br>Customer Default Settings on<br>page 1-3. |
| B Lock/Unlock<br>Indicator | Indicates whether the<br>method protocol inputs are<br>locked with a password.                                                                   | To lock the protocol values, click the lock tab and enter a password.                | Only the values on the<br>Procedures Tab are locked.                                                                             |
| C Reset Default<br>Values  | Returns all values to the<br>defaults established in the<br>User Defaults and Settings<br>step. See Customer<br>Default Settings on page<br>1-3. | Click this button to return all values to the default values.                        | All manual entries will be lost<br>without recourse.                                                                             |
| D Procedure<br>Values      | Allows you to change<br>values in the<br>RNAdvance Blood method.                                                                                 | Select the correct procedure values.<br>Changed values are highlighted in<br>yellow. | For a list of all procedure value defaults, minimums and maximums, see Table 2.4.                                                |

The values for these steps originate from the Default Protocol Settings. You can access these settings from the User Defaults and Settings step. See Customer Default Settings on page 1-3.

Use this Tab to customize the automated protocol at runtime. Most RNAdvance Blood variables can be adjusted. All protocol settings are written to memory when the run starts and recalled for subsequent runs.

Table 2.4 lists all automated method steps and the default, minimum and maximum values.

| Step   | Step Description                        | Units   | Default | Minimum | Maximum |
|--------|-----------------------------------------|---------|---------|---------|---------|
| Lysis  |                                         |         |         |         |         |
| 1      | Lysis Volume                            | μL      | 300     | 100     | 500     |
| 2      | Proteinase K Solution Volume            | μL      | 40      | 20      | 100     |
| 3      | Lysis Shake speed on the Orbital Shaker | RPM     | 1200    | 1000    | 1200    |
|        | Lysis Shake time                        | minutes | 3       | 1       | 60      |
| 4      | Lysis Sample temperature <sup>a</sup>   | °C      | 55      | 20      | 100     |
|        | Lysis Incubation time                   | minutes | 25      | 1       | 60      |
| Bind 1 | I                                       |         |         |         |         |
| 5      | Bind 1 Volume                           | μL      | 410     | 200     | 500     |
| 6      | Bind 1 Tipmixing                        | minutes | 15      | 1       | 20      |
| 7      | Bind 1 Incubation time                  | minutes | 5       | 1       | 15      |
| 8      | Bind 1 Settle time                      | minutes | 10      | 5       | 20      |
| Wash   |                                         |         |         |         |         |

 Table 2.4
 Procedure Default, Minimum and Maximum Values

| Step    | Step Description                            | Units   | Default | Minimum | Maximum  |
|---------|---------------------------------------------|---------|---------|---------|----------|
| 9       | Wash Volume                                 | μL      | 800     | 500     | 1000     |
| 10      | Wash Shake 1 speed on the Orbital<br>Shaker | RPM     | 1300    | 800     | 1300     |
| 11      | Wash Shake 1 time                           | minutes | 4       | 1       | 10       |
| 12      | Wash Shake 2 speed on the Orbital<br>Shaker | RPM     | 1000    | 800     | 1100     |
| 13      | Wash Shake 2 time                           | minutes | 2       | 1       | 10       |
| 14      | Wash Settle time                            | minutes | 8       | 5       | 15       |
| Ethan   | ol 1                                        |         |         |         |          |
| 15      | Ethanol 1 Volume                            | μL      | 750     | 500     | 1000     |
| 16      | Ethanol 1 Shake speed                       | RPM     | 1100    | 800     | 1200     |
| 17      | Ethanol 1 Shake time                        | minutes | 2       | 1       | 5        |
| 18      | Ethanol 1 Settle time                       | minutes | 3       | 1       | 10       |
| 19      | Ethanol 1 Dry time                          | minutes | 5       | 1       | 15       |
| DNase   | 2                                           |         |         |         |          |
| 17      | DNase Solution Volume                       | μL      | 100     | 20      | 150      |
| 19      | DNase Shake speed on the Orbital<br>Shaker  | RPM     | 1000    | 800     | 1200     |
|         | DNase Shake time                            | minutes | 2       | 1       | 5        |
| 20      | DNase Sample Temperature <sup>b</sup>       | °C      | 37      | 20      | 100      |
|         | DNase Incubation time                       | minutes | 15      | 1       | 20       |
| Rebin   | d with Bind 2                               |         |         |         | <b>.</b> |
| 21      | Bind 2 Volume                               | μL      | 200     | 100     | 500      |
| 22      | Bind 2 Shake Speed on the Orbital<br>Shaker | RPM     | 1000    | 800     | 1200     |
|         | Bind 2 Shake time                           | minutes | 8       | 1       | 10       |
| 23      | Bind 2 Incubate time                        | minutes | 5       | 1       | 10       |
| 24      | Bind 2 Settle time                          | minutes | 5       | 1       | 10       |
| Ethan   | Ethanol 2                                   |         |         |         |          |
| 25      | Ethanol 2 Cycles                            | time(s) | 2       | 1       | 3        |
| 26      | Ethanol 2 Volume                            | μL      | 750     | 500     | 1000     |
| 27      | Ethanol 2 Settle time                       | minutes | 4       | 1       | 5        |
| 28      | Ethanol 2 Shake Speed on the Orbital Shaker | RPM     | 800     | 800     | 1200     |
| 29      | Ethanol 2 Dry time                          | minutes | 5       | 0       | 10       |
| Elution |                                             |         |         |         |          |
| 30      | Elution volume                              | μL      | 40      | 20      | 100      |

Table 2.4 Procedure Default, Minimum and Maximum Values (Continued)

| Step     | Step Description                             | Units   | Default | Minimum | Maximum |
|----------|----------------------------------------------|---------|---------|---------|---------|
| 31       | Elution Shake speed on the Orbital<br>Shaker | RPM     | 1000    | 800     | 1200    |
| 32       | Elution Shake time                           | minutes | 2       | 1       | 15      |
| 33       | Elution Incubation time                      | minutes | 1       | 0       | 5       |
| 34       | Elution Settle time                          | minutes | 2       | 1       | 5       |
| Transfer |                                              |         |         |         |         |
| 35       | Eluent Transfer volume                       | μL      | 35      | 20      | 100     |

 Table 2.4 Procedure Default, Minimum and Maximum Values (Continued)

a.Set Lysis Sample Temperature to the desired Temperature in the well. See D Peltier Offsets in RNAdvance Blood Customer Default Values.

b.Set DNase Sample Temperature to the desired Sample Temperature in the well. See D Peltier Offsets in RNAdvance Blood Customer Default Values.

**IMPORTANT** Changing default protocol settings may cause undesirable results. Beckman Coulter's warranty applies only for unchanged Default Protocol Settings.

#### To complete the Procedures Tab

1 On the **Procedures Tab** change or ensure that each variable is correct. Use the up and down arrow keys to select values. A value with a yellow background indicates that the value has changed from the default values.

**2 Optional:** To lock the values of the procedure, which prevents inadvertent changes to variables,

click the Lock/Unlock Button <a>[</a>. The Lock/Unlock screen displays.

Figure 2.8 Lock/Unlock Password

| New Password            |  |  |  |
|-------------------------|--|--|--|
| Enter Current Password: |  |  |  |
| Enter New Password:     |  |  |  |
| Re-Enter New Password:  |  |  |  |
| OK Cancel               |  |  |  |

**NOTE** For first-time use, leave the first field, **Enter Current Password**, blank.

- a. Enter a new password.
- **b.** Re-enter the password.

**NOTE** To change the default values so that the variables here populate according to custom values, see Customer Default Settings on page 1-3.

**c.** Click **OK**. All variables become non-editable. To change locked values, click the Lock/Unlock Button and enter the password.

**NOTE** If a password is forgotten, contact Reagent Support at *reagentsupport@beckman.com*.

**3 Optional:** To reset all variables to the default values, click the

Reset Default Values Button 🗟 . All changed variables revert to default values.

Once the method begins running the software prompts you to set up reagents, tools and labware. See Table 2.5 for the sequence of this setup. Follow the prompts on the screen for actual values.

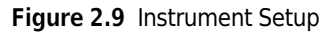

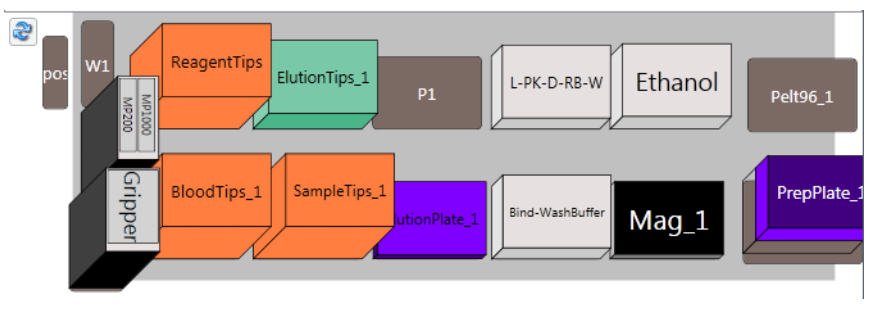

#### **Running the RNAdvance Blood Method**

**IMPORTANT** To ensure best possible outcomes, the RNAdvance Blood bottle containing Bind 1 must be shaken and mixed so that the beads are homogenous in solution. Run the procedure immediately following the placement and filling of RNAdvance Blood reagents. Failure to run the method immediately following the filling of reagents may cause the method to produce poor results.

After entering all protocol variables, positioning labware, and filling all reagent reservoirs, the RNAdvance Blood Method is ready to run.

#### To run the RNAdvance Blood Method

- **1** Confirm that all values in the user interface are correct for all RNAdvance Blood application variables. See Configuring the RNAdvance Blood Method.
- **2** From any of the user interface tabs, click the green run arrow **P**.

| Step                      | Reagent/Tool/<br>Labware type                  | Labware<br>Name | Notes                                 |
|---------------------------|------------------------------------------------|-----------------|---------------------------------------|
| Mix                       | DNase                                          | N/A             | Nuclease Free Water                   |
| Reagents                  |                                                |                 | DNase I buffer                        |
|                           |                                                |                 | DNase I                               |
|                           |                                                |                 | Use freshly prepared DNase I solution |
|                           | Ethanol                                        | N/A             | Use freshly prepared 70% ethanol      |
| Put Tools                 | Gripper                                        | N/A             | N/A                                   |
| on the<br>Deck            | MP1000                                         | N/A             | N/A                                   |
| Put                       | p1000 Barrier Tips                             | ReagentTips     | N/A                                   |
| Labware<br>on the<br>Deck |                                                | SampleTips_1    |                                       |
|                           |                                                | BloodTips       |                                       |
|                           | p200 Barrier Tips                              | ElutionTips_1   | N/A                                   |
|                           | 96R Super Magnet<br>Plate                      | Mag_1           | N/A                                   |
|                           | p1000 Barrier Tips                             | SampleTips_1    | N/A                                   |
|                           | 96-well plate                                  | ElutionPlate_1  | N/A                                   |
|                           | Half Modular Res-Bind-<br>Reservoir WashBuffer | Res-Bind-       | Bind 1 in Section 1                   |
|                           |                                                | WashBuffer      | Washbuffer in Section 2               |
|                           | AGCT_96RitterDeep<br>Square_GSL                | PrepPlate1_1    | Sample in selected columns 1-8        |
|                           | RNABlood_Mod_Res Re<br>RE                      | Res-LY-PK-DN-   | Lysis in section 1                    |
|                           |                                                | RB-EL           | PK in section 2                       |
|                           |                                                |                 | DNase in section 3                    |
|                           |                                                |                 | Bind2 in section 4                    |
|                           |                                                |                 | Elute in section 5                    |
|                           |                                                |                 | Sections 6 and 7 are empty            |
|                           | IMReservoir96                                  | Res-Ethanol     | Ethanol in section 1                  |

Table 2.5 Reagent and Deck Setup Guide

The Biomek instrument may appear to be idle at times, during which a timer appears. When this occurs an incubation time is being observed before the next step can be performed. See Figure 2.10.

#### Options for the timer include

- Editing the timer duration to the precise number of hours, minutes and seconds.
- Adding one minute to the elapsed time.
- Expiring the timer immediately.

#### Figure 2.10 Editing or Expiring the Timer

| Incubation Timer Bind1AddInc PrepPlate_1 |                                    |  |  |  |
|------------------------------------------|------------------------------------|--|--|--|
| Current Time:                            | 11:21:47 PM                        |  |  |  |
| Timer Duration:                          | 00:05:00                           |  |  |  |
| Time Left:                               | 00:03:06                           |  |  |  |
|                                          |                                    |  |  |  |
|                                          | Begin End                          |  |  |  |
|                                          | Edit Timer Add 1 Minute Expire Now |  |  |  |

When the method ends, the tips are unloaded and the Biomek Start arrow returns to green.

## **Recovering from an Interrupted Method**

There are several reasons a method may be interrupted:

- Power failure
- Tips did not load properly
- Insufficient reagent
- Instrument crash

The RNAdvance Blood Method provides ways to recover or restart the method efficiently:

- Restart from the point where the method stopped.
- Reset all steps for the plate.
- Reset the deck: return all moveable labware to their starting positions.

#### **Recovery Tab**

Figure 2.11 Recovery Tab

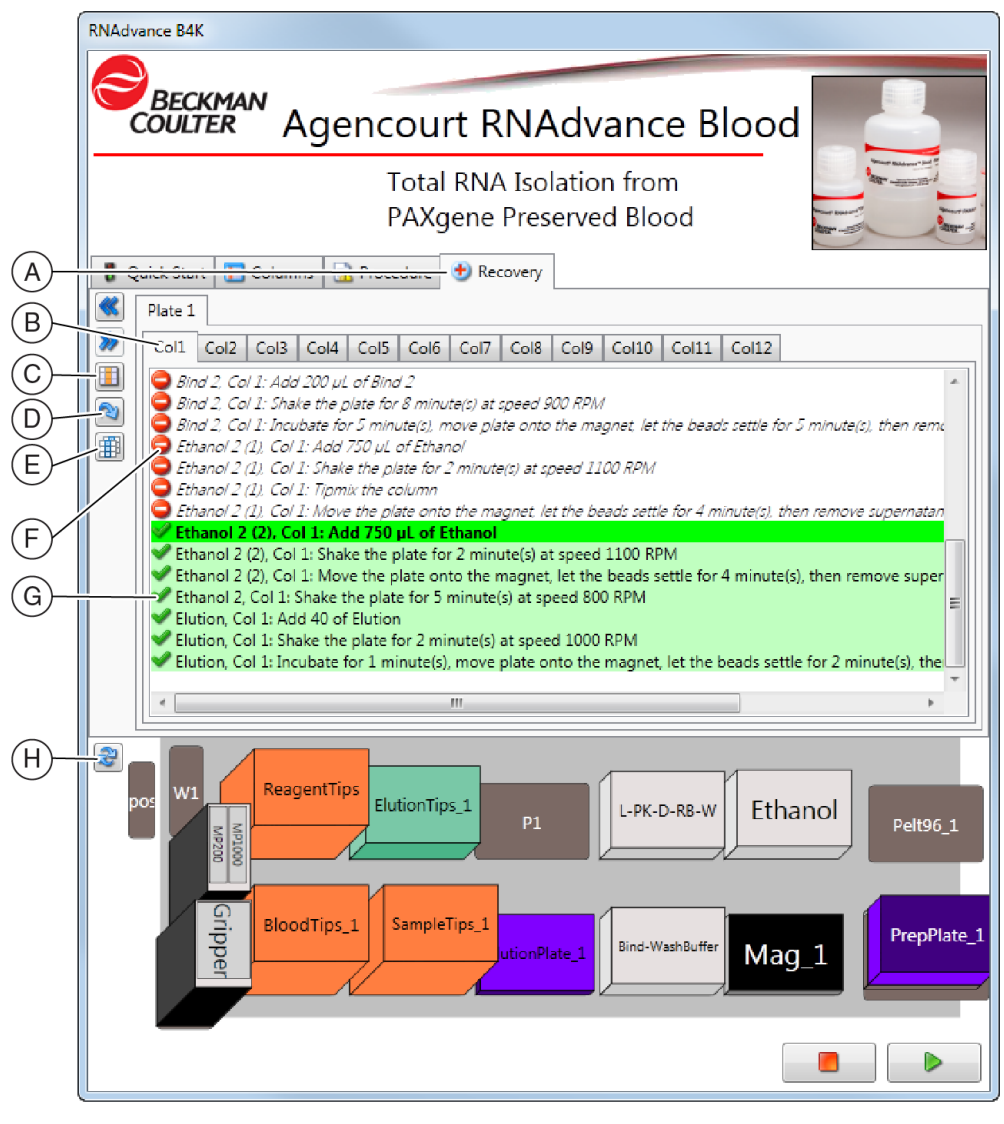

- A. Recovery Tab
- B. Plate Column
- **C.** Reset Current Selection
- D. Reset Current Plate
- E. Set All Sections of Current Plate to Match Current Selection
- F. Finished Tasks
- G. Unfinished Tasks
- H. Reset the Deck

| Screen Element                                                             | Purpose                                                                                                    | Do this                                                                                               |
|----------------------------------------------------------------------------|----------------------------------------------------------------------------------------------------|----------------------------------------------------------------------------------------------------|
| A Recovery Tab                                                             | Allows you to see where the<br>RNAdvance Blood Method was<br>interrupted to more efficiently<br>recover it. | Use this tab to reset the specific columns to be run again.                                           |
| B Plate Column                                                             | Allows you to visualize the individual columns of the Plate.                                                | Click the column tab to check the status of each column.                                              |
| C Reset Current<br>Selection                                               | Allows you to restart the current column to the beginning of the method.                                    | Click this button to restart the selected column to the beginning of the method.                      |
| D Reset Current<br>Plate                                                   | .Allows you to restart the method from the beginning.                                                       | Click this button to restart the RNAdvance Blood method from the beginning.                           |
| E Set All<br>Sections of<br>Current Plate to<br>Match Current<br>Selection | Allows you to set all active columns to the state of the currently selected column.                         | Click this button to set all active columns to start from the state of the currently selected column. |
| F Finished<br>Tasks                                                        | Cleared checkboxes show completed tasks by column.                                                          | To rerun a step for a column, check the appropriate checkbox.                                         |
| G Unfinished<br>Tasks                                                      | Checked checkboxes show<br>unfinished tasks. The green bar<br>indicates the task next in line.              | To skip a step for a column, clear (uncheck) the appropriate checkbox.                                |
| H Reset the<br>Deck                                                        | Moves all labware to the starting position.                                                                 | Click this button to show how the deck should be reset.                                               |

#### Table 2.6 Describing Recovery Tab

#### To Recover the RNAdvance Blood Method

- **1** Address the source of the interruption.
- **2** Restart the RNAdvance Blood Method. The **Recovery** tab will be displayed.
- **3** Confirm that the state of the deck on the Biomek 4000 matches the Deck Display. If the deck on the Biomek 4000 does NOT match the Deck Display, correct the deck on the Biomek 4000 to match it by dragging labware in the Deck Display.
- **4** Click any Tasks that show finished, but need to be recovered.

For example, if you can see that column eight does not have Bind 1 reagent, but the Recovery Tab shows that it was added, click that task in the Column 8 tab to make it an unfinished task.

**5** Click the **Run** button

#### Method Operation

Operating the RNAdvance Blood Method

# Abbreviations

- $\mu$ L microliter
- ALP Automated Labware Positioner
- DNA Deoxyribonucleic Acid
- GUI Graphical User Interface
- mL milliliter
- LIMS Laboratory Information Management System
- **m** meter
- RNA Ribonucleic Acid
- SPRI Solid Phase Reverse Immobilization
- Vol Volume

Abbreviations

# Glossary

assay - procedure of repeat testing to determine the assigned value for a given lot and level of control.

- beads in SPRI technology, magnetic, uniform microparticles.
- **dead volume** in an automated system, the amount or volume of a sample or reagent that cannot be picked up by the pipette tip.
- elution buffer buffer which elutes DNA from magnetic particles.
- ethanol wash washes the magnetic beads with 85% ethanol to remove contaminants.
- **gripper** a tool that includes mechanical fingers to grip labware. Gripper fingers grasp labware along the long side and move the labware from one location on the Biomek deck to another. The gripper contains two fingers: a double gripper located to the front and a single gripper located to the back of the tool.
- PAXgene Preservative and stabilizer for nucleic acids in whole blood.
- reservoir one-well labware receptacle holding liquid to be used in a method.
- samples PAXgene preserved human blood.
- **supernatant** a liquid lying above a solid residue after crystallization, precipitation, centrifugation, or other process.

Glossary

# Index

# Α

ABGene 2800 plate, 1-2 abort button description of screen element, 2-7 Agencourt configuration of, 2-5 RNAdvance protocol, 2-1 RNAdvance primary screen, 2-7, 2-12 SuperMagnet Plate, 1-2 ALPs defined, Abbreviations-1 arrow green, 2-15 assay defined, Glossary-1

# В

beads defined, Glossary-1 Biomek as instrument requirement, 1-1 occasionally idle, 2-16 timer, 2-16 boxes of tips as instrument requirement, 1-2

# С

columns tab description of, 2-5 screen elements, 2-9 configuration RNAdvance method, 2-5 configuring system settings, 1-3 consumables, 1-2 customer default protocol settings, 2-2

# D

dead volume defined, Glossary-1 default protocol settings, 2-2 default values description of screen element, 2-12 description lock indicator, 2-7

# Ε

elution buffer defined, Glossary-1 ethanol wash defined, Glossary-1

# F

finished tasks description of screen element, 2-19 forward button description of screen element, 2-7

# G

general settings, 1-3 green arrow, 2-5, 2-15 gripper defined, Glossary-1 gripper tool, 1-1 as instrument requirement, 1-1

## 

incubation timing of, 2-16 input values description of screen element, 2-7 instrument requirements, 1-1

# L

lock indicator description of, 2-7 lock/unlock indicator description of screen element, 2-12

## Μ

magnet plates as instrument requirement, 1-2 manual conventions, xii navigation tools and tips, xii manual protocol, 2-1 method changing appearance of structure, 2-2 configuration of, 2-5 running, 2-1 methods causes of interruptions, 2-17 recovering, 2-17 ways to recover, 2-17 MP 200 tool, 1-1 as instrument requirement, 1-1

# 0

opening project, 2-1 output description of screen element, 2-7

# Ρ

plates thermocycling, 1-2 procedure tab description of, 2-5 screen elements, 2-11 procedure values description of screen element, 2-12 project opening, 2-1 protocol default settings, 2-2 manual, 2-1

# Q

quarter reservoir

as instrument requirement, 1-2 quick start tab description of, 2-5 screen elements, 2-6

## R

recovering method, 2-17 recovery tab description of, 2-5 screen elements, 2-18 requirements instrument, 1-1 reservoir as instrument requirement, 1-2 defined, Glossary-1 quarter, 1-2 reservoir frame, 1-2 reset all plates description of screen element, 2-19 reset deck description of screen element, 2-19 reset this plate description of screen element, 2-19 RNAdvance primary screen definitions, 2-7, 2-12 run button description of screen element, 2-7 running method, 2-1

# S

```
screen elements
columns tab, 2-9
procedure tab, 2-11
quick start tab, 2-6
recovery tab, 2-18
settings
configuration, 1-3
default protocol, 2-2
general, 1-3
supernatant
defined, Glossary-1
system configuration, 1-3
```

## Т

thermocycling plate as instrument requirement, 1-2 timer of Biomek, 2-16 tips boxes of as instrument requirement, 1-2 unloading, 2-17 tool gripper, 1-1 MP 200, 1-1 wash 8, 1-1 tracking description of screen element, 2-7 trademarks, ii

# U

unfinished tasks description of screen element, 2-19

# W

wash 8 tool, 1-1 as instrument requirement, 1-1 Index

# Beckman Coulter, Inc. Customer End User License Agreement

This Product contains software that is owned by Beckman Coulter, Inc. or its suppliers and is protected by United States and international copyright laws and international trade provisions. You must treat the software contained in this Product like any other copyrighted material. This license and your right to use the Product terminate automatically if you violate any part of this agreement.

This is a license agreement and not an agreement for sale. Beckman Coulter hereby licenses this Software to you under the following terms and conditions:

#### You May:

- 1. Use this software in the computer supplied to you by Beckman Coulter;
- **2.** Maintain one copy of this software for backup purposes (the backup copy shall be supplied by Beckman Coulter);
- **3.** After written notification to Beckman Coulter, transfer the entire Product to another person or entity, provided you retain no copies of the Product software and the transferee agrees to the terms of this license agreement.

#### You May Not:

- 1. Use, copy or transfer copies of this Software except as provided in this license agreement;
- 2. Alter, merge, modify or adapt this Software in any way including disassembling or decompiling;
- 3. Loan, rent, lease, or sublicense this Software or any copy.

#### **Limited Warranty**

Beckman Coulter warrants that the software will substantially conform to the published specifications for the Product in which it is contained, provided that it is used on the computer hardware and in the operating system environment for which it was designed. Should the media on which your software arrives prove defective, Beckman Coulter will replace said media free of charge within 90 days of delivery of the Product. This is your sole remedy for any breech of warranty for this software.

Except as specifically noted above, Beckman Coulter makes no warranty or representation, either expressed or implied, with respect to this software or its documentation including quality, performance, merchantability, or fitness for a particular purpose.

#### No Liability for Consequential Damages

In no event shall Beckman Coulter or its suppliers be liable for any damages whatsoever (including, without limitation, damages for loss of profits, business interruption, loss of information, or other pecuniary loss) arising out of the use of or inability to use the Beckman Coulter Product software. Because some states do not allow the exclusion or limitation of liability for consequential damages, the above limitation might not apply to you.

#### General

This agreement constitutes the entire agreement between you and Beckman Coulter and supersedes any prior agreement concerning this Product software. It shall not be modified except by written agreement dated subsequent to the date of this agreement signed by an authorized Beckman Coulter representative. Beckman Coulter is not bound by any provision of any purchase order, receipt, acceptance, confirmation, correspondence, or otherwise, unless Beckman Coulter specifically agrees to the provision in writing. This agreement is governed by the laws of the State of Florida.

www.beckmancoulter.com

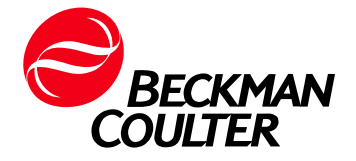